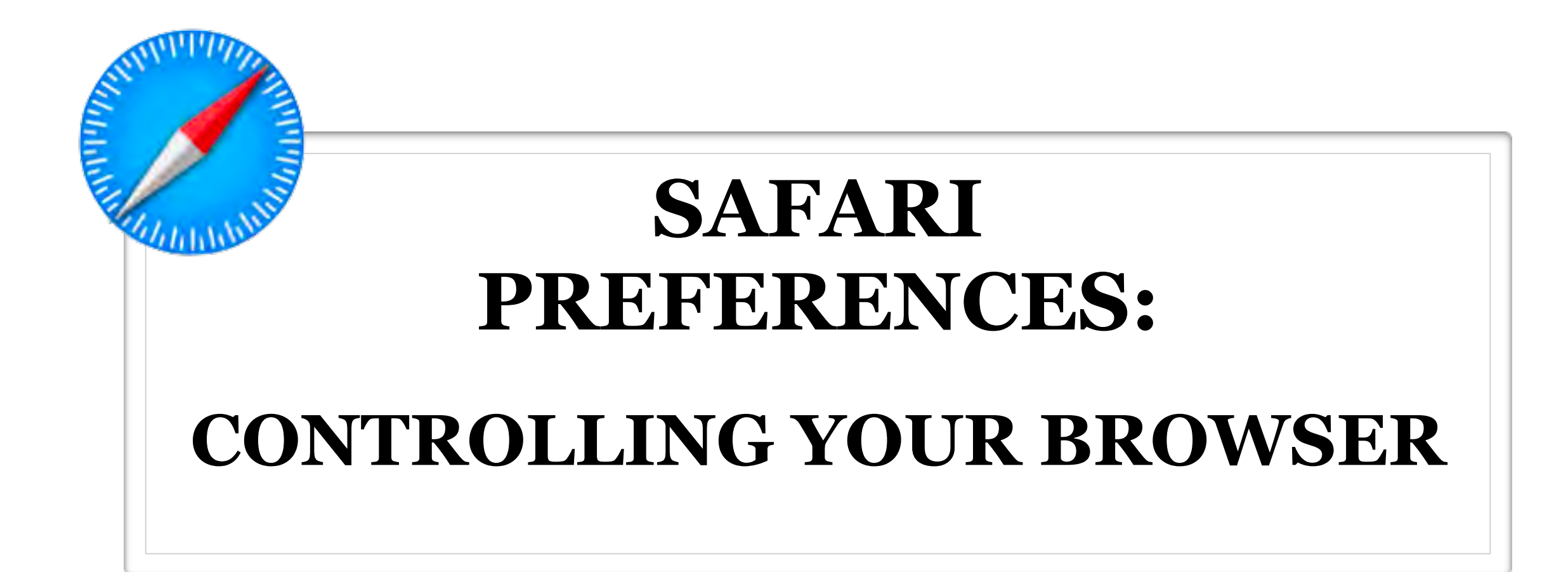

MAC BASICS For MacBooks & iMacs MacOS Catalina 10.15.2

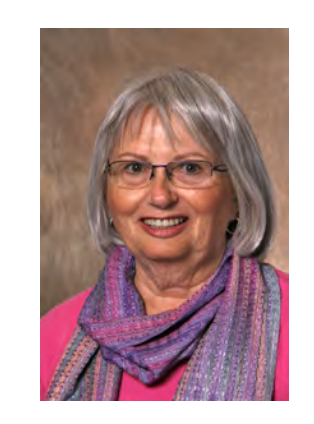

Nancy Hellekson January 22, 2020

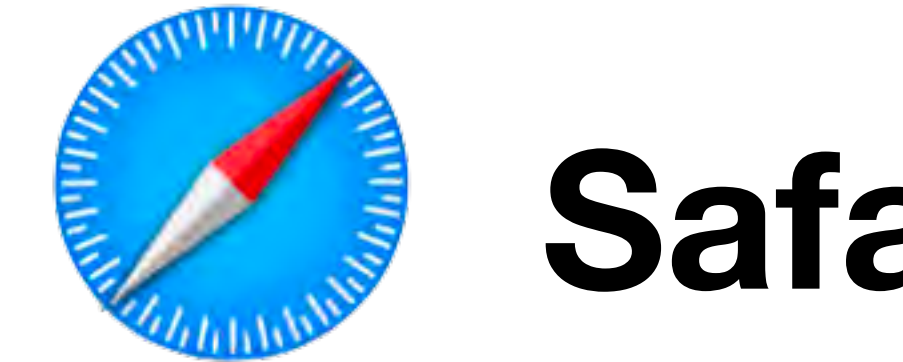

## What is a Browser?

## You've heard of Safari, Chrome, Firefox and MS Edge

What are They???

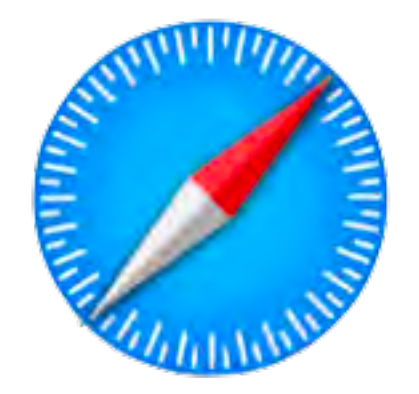

## What is a Browser?

# Think of a Browser as a TV Samsung, LG, Panasonic

Each operates a different way, but in the end, they do the same thing. Safari, Chrome,Firefox

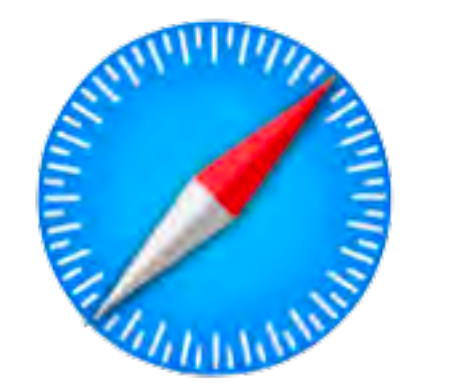

## What is a Browser?

## Once you turn the TV on, you go to the guide and choose what you want to watch. The browser guide is a Search Engine. You can find what you want to see using Google, DuckDuckGo, Yahoo or Bing

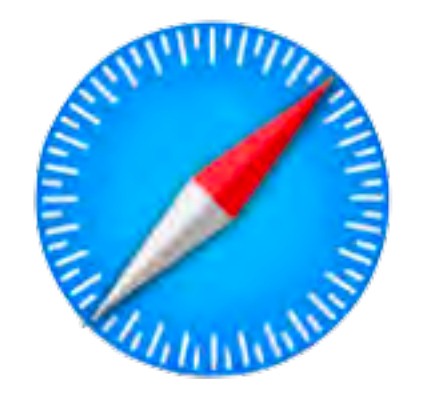

# Today I want to show you how to customize your browser, so it will do exactly what you want!

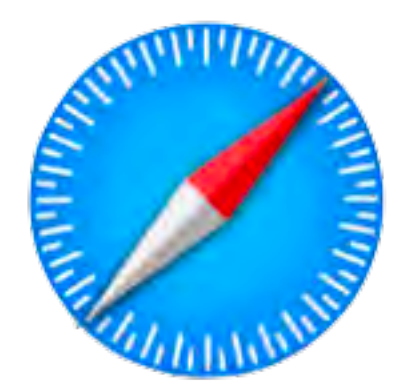

# Menu Bar

#### This is the Menu Bar of the Safari Browser

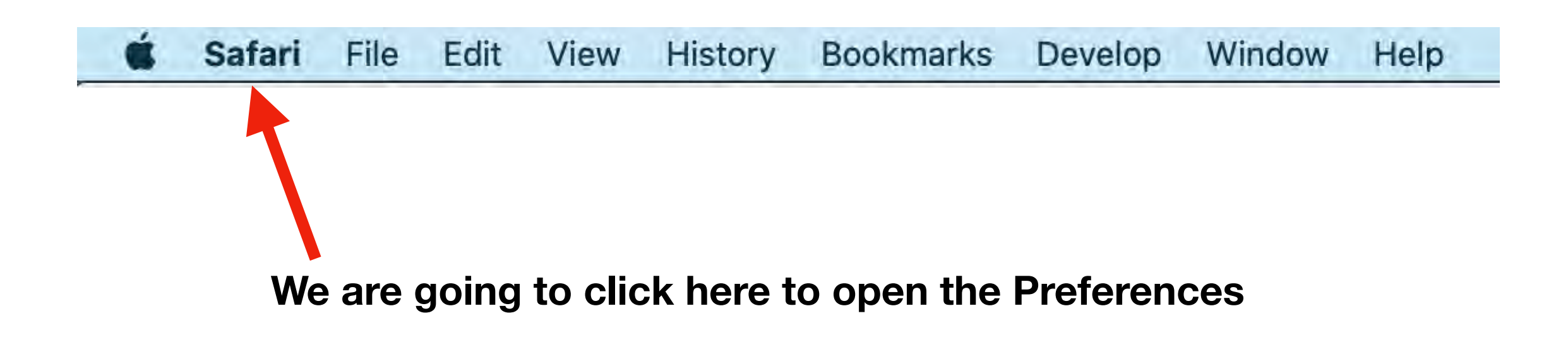

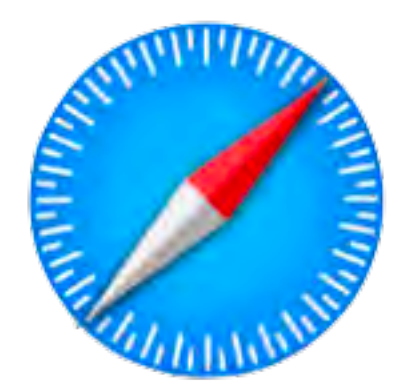

# Menu Bar

#### This is the Menu Bar of the Safari Browser

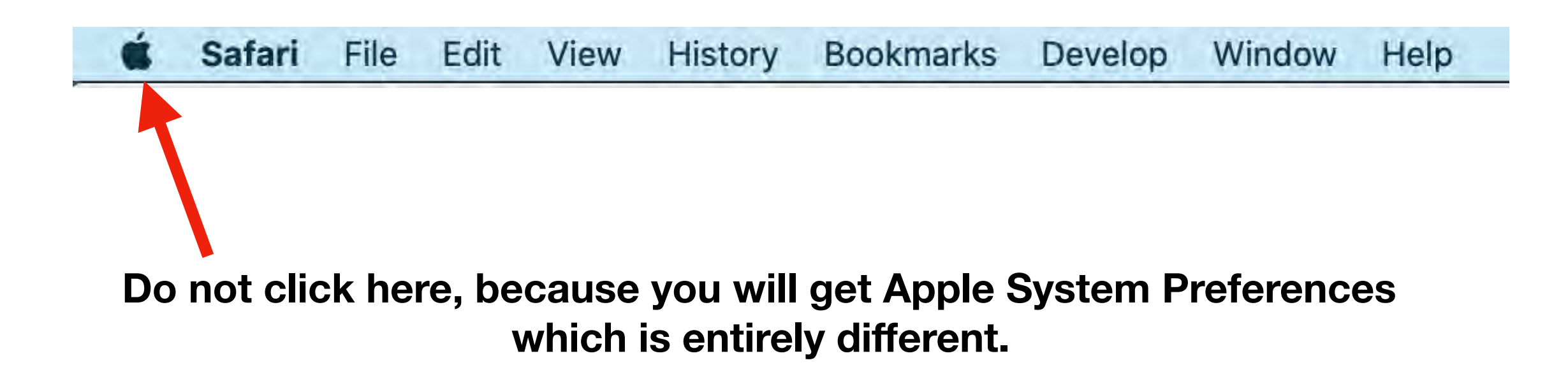

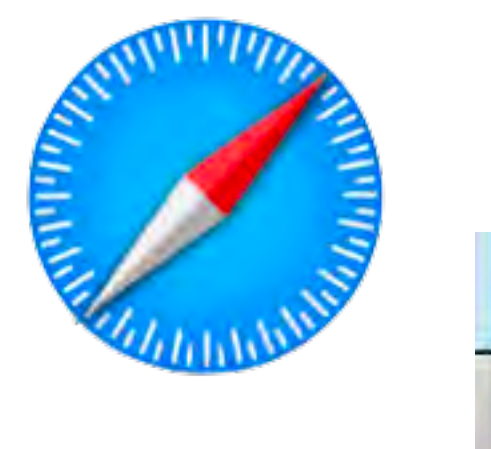

| Ú              | Safari                          | File   | Edit | View | Hist |
|----------------|---------------------------------|--------|------|------|------|
| Ak             | oout This                       | Mac    |      |      |      |
| Sy<br>Lo<br>Ap | stem Pre<br>ocation<br>op Store | ferenc | es   |      | •    |
| Re             | ecent Item                      | ıs     |      |      | •    |
| Fc             | orce Quit                       | Safari |      | τò   | жIJ  |
| SI<br>Re<br>Sh | eep<br>estart<br>hut Down.      |        |      |      |      |

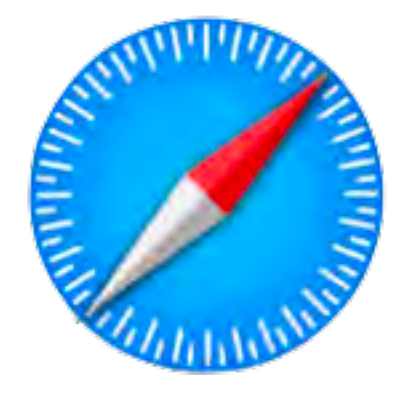

## This Is Where You Want To Be

|    | Safari           | File            | Edit       | View   | Hist | ory |
|----|------------------|-----------------|------------|--------|------|-----|
|    | About<br>Safari  | Safari<br>Exten | sions      |        |      | ć   |
| bc | Prefer<br>Settin | ences<br>gs for | <br>This W | eosite | ж,   | Ins |
|    | Clear            | History         | y          |        |      |     |
|    | Servio           | es              |            |        | •    |     |
|    | Hide S           | Safari          |            |        | жн   |     |
|    | Hide (           | Others<br>All   |            | 7      | ΞЖΗ  |     |
|    | Quit S           | afari           |            |        | жQ   |     |

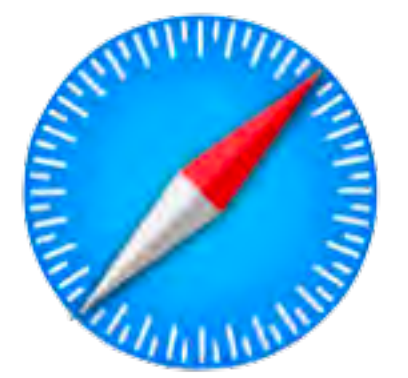

#### First, We're Going To Open the General Tab

| Safari opens with:          | A new window           |   |
|-----------------------------|------------------------|---|
| New windows open with:      | Homepage               |   |
| New tabs open with:         | Favorites              |   |
| Homepage:                   | http://www.google.com/ | - |
|                             | Set to Current Page    |   |
| Remove history items:       | After one year         |   |
| Favorites shows:            | ☆ Favorites            |   |
| Top Sites shows:            | 12 sites               |   |
| File download location:     | ownloads               |   |
| Remove download list items: | After one day          |   |

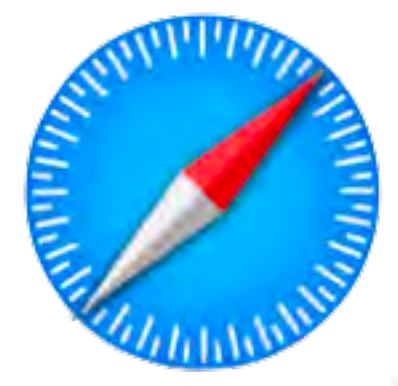

# If you have questions about an option, you can always click on the ?

|                                                       | General                                                                                                    |
|-------------------------------------------------------|----------------------------------------------------------------------------------------------------|
|                                                       |                                                                                                    |
| General Tabs AutoFill Passwords Search Security Priva | cy Websites Extensions Advanced                                                                                                   |
| Safari opens with:                                    | A new window                                                                                                    |
| New windows open with:                                | Homepage                                                                                                    |
| New tabs open with:                                   | Favorites                                                                                                    |
| Homepage:                                             | http://www.google.com/                                                                                                    |
|                                                       | Set to Current Page                                                                                                    |
| Remove history items:                                 | After one year                                                                                                    |
| Favorites shows:                                      | ☆ Favorites                                                                                                    |
| Top Sites shows:                                      | 12 sites                                                                                                    |
| File download location:                               | ownloads                                                                                                    |
| Remove download list items:                           | After one day                                                                                                    |
|                                                       | Open "safe" files after downloading<br>"Safe" files include movies, pictures,<br>sounds, PDF and text documents, and<br>archives. |

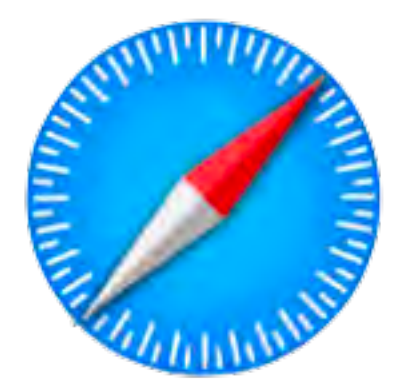

#### **There Is an Explanation for Each Option**

| - 5 - | 西 |  |
|-------|---|--|

Safari User Guide

Q, Searc

#### 💋 Change General preferences in Safari on Mac

In the Safari app 😨 on your Mac, use General preferences to choose the page that appears when you open a new window or tab, to choose how to handle downloads, and more. To change these preferences, choose Safari > Preferences, then click General.

#### Open Safari for me

| Option                | Description                                                                                                    |
|-----------------------|----------------------------------------------------------------------------------------------------|
| Safari opens with     | Choose how each Safari session starts: with a new window, a new private window, or<br>all the windows from your last session. |
|                       | This option is shown only if "Close windows when quitting an app" is selected in the<br>General pane of System Preferences.   |
| New windows open with | Choose what a new Safari window contains.                                                                                     |
|                       | <ul> <li>Favorites: See websites you've marked as Favorites.</li> </ul>                                                       |
|                       | <ul> <li>Top Sites: See websites you visit most often.</li> </ul>                                                             |
|                       | <ul> <li>Homepage: The homepage you set in the Homepage field below.</li> </ul>                                               |
|                       | <ul> <li>Empty Page: An empty Safari window with no page address or content.</li> </ul>                                       |
|                       | <ul> <li>Same Page: The webpage you most recently viewed.</li> </ul>                                                          |
|                       | <ul> <li>Tabs for Favorites: All the bookmarks in Favorites as a set of tabs.</li> </ul>                                      |
|                       | Choose tabs folder: The bookmarks in the bookmarks folder you choose.                                                         |
| New tabs open with    | Choose what a new tab contains.                                                                                               |
|                       | <ul> <li>Favorites: See websites you've marked as Favorites.</li> </ul>                                                       |
|                       | <ul> <li>Top Sites: See websites you visit most often.</li> </ul>                                                             |
|                       | <ul> <li>Homepage: The homepage you set in the Homepage field below.</li> </ul>                                               |
|                       | <ul> <li>Empty Page: An empty Safari window with no page address or content.</li> </ul>                                       |
|                       | <ul> <li>Same Page: The webpage you most recently viewed.</li> </ul>                                                          |

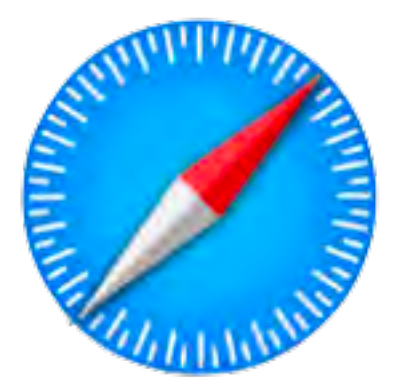

## **Tabs vs Windows**

#### **Organizational Tools**

Tabs indicate all the different websites that are open Windows are versions of the same program that are open more than once. You may open one Window with only dog tabs and then open another Window with only cat tabs.

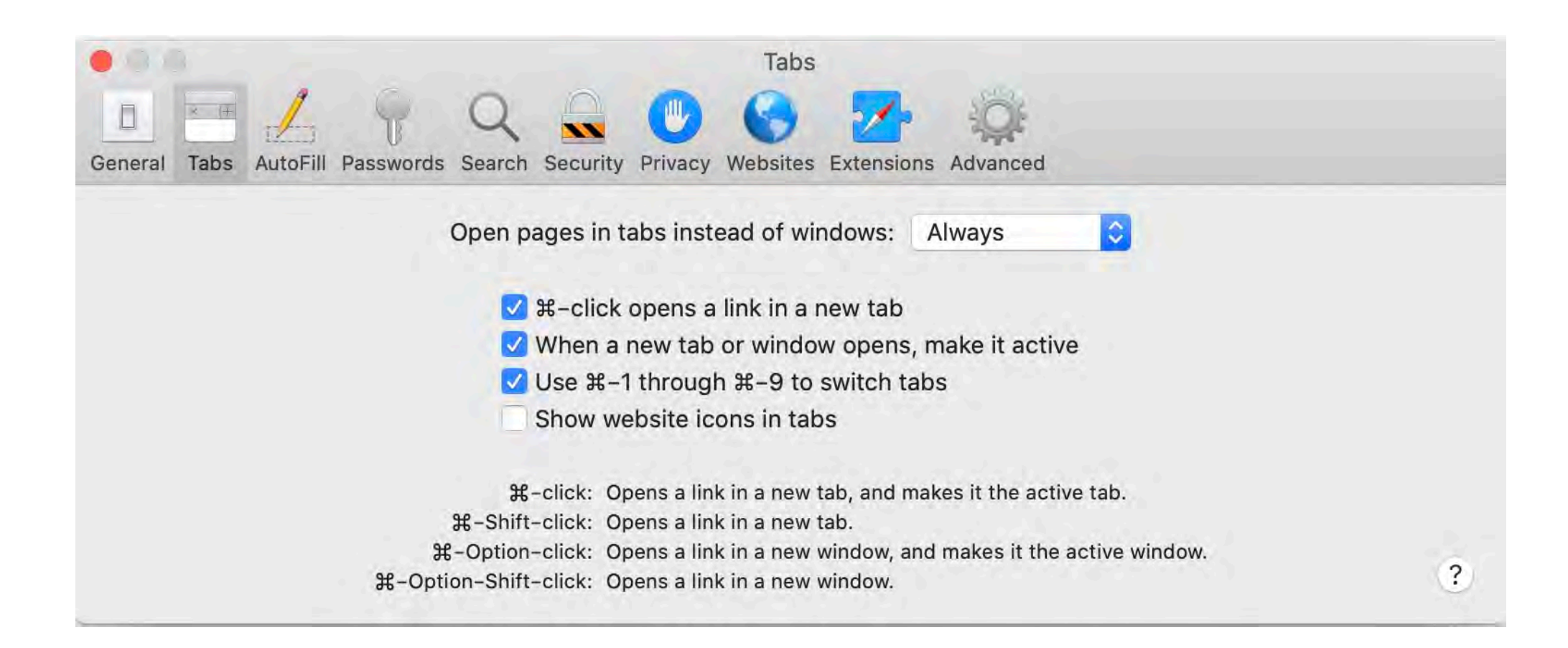

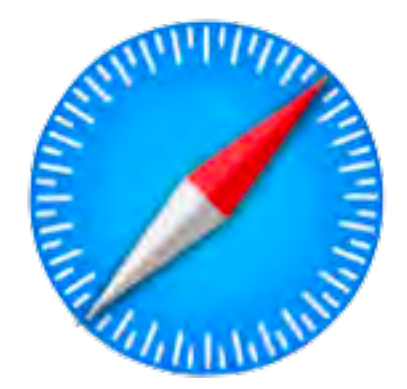

# AutoFill

#### **Automatically Fill Personal Information Into Web Forms**

| e e AutoFill                                                                         |      |   |
|--------------------------------------------------------------------------------------|------|---|
| $\square = 1 + 9 + Q = 0 + 0 = 10$                                                   |      |   |
| General Tabs AutoFill Passwords Search Security Privacy Websites Extensions Advanced |      |   |
| AutoFill web forms: 🗹 Using information from my contacts                             | Edit |   |
| User names and passwords                                                             | Edit |   |
| Credit cards                                                                         | Edit |   |
| Other forms                                                                          | Edit | ? |
|                                                                                      |      |   |

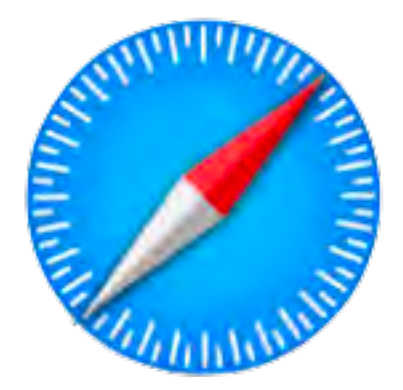

### Passwords

#### To access saved passwords, you need to type in your computer password

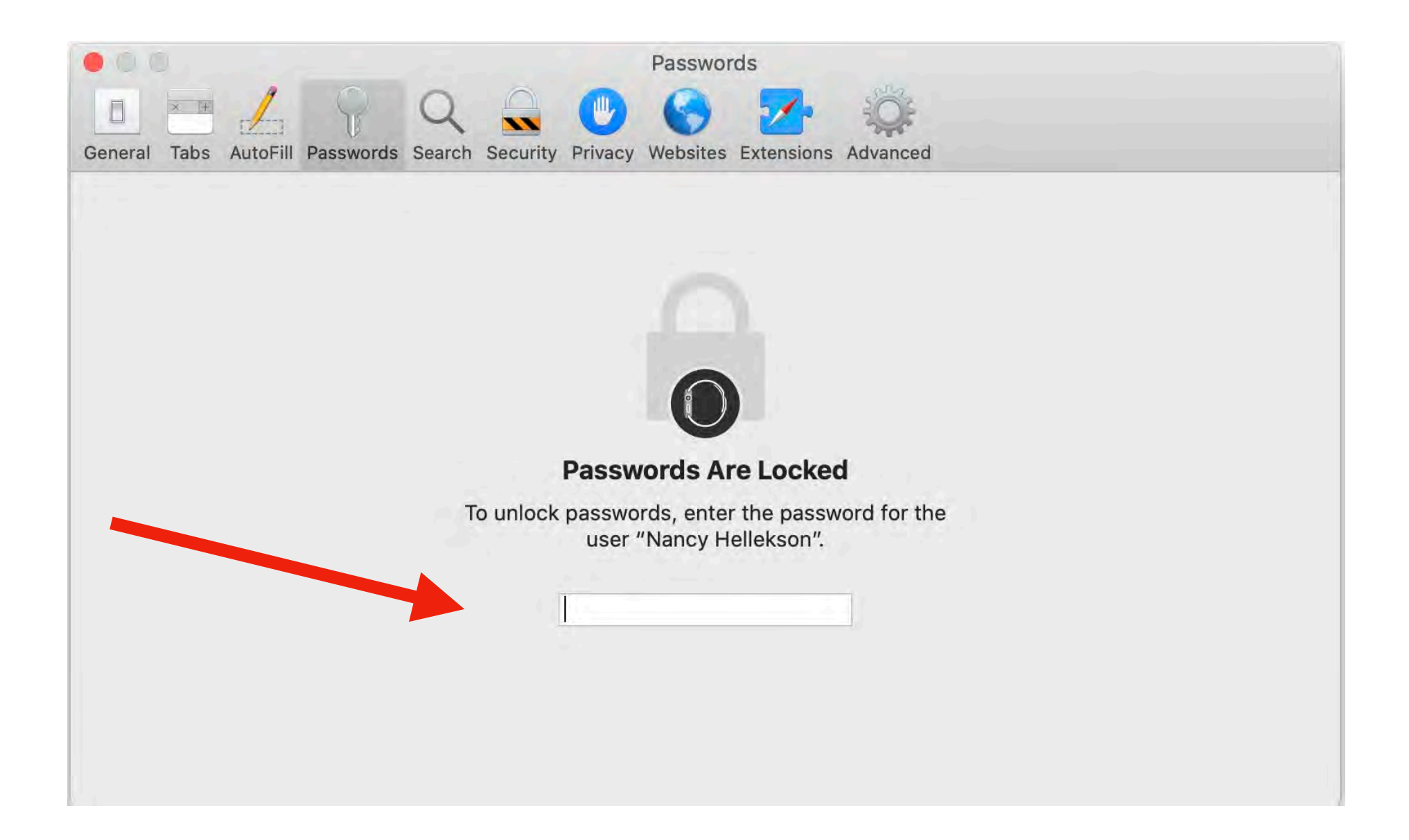

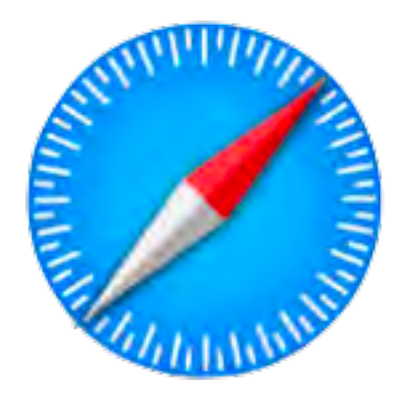

#### **Choose Your Default Search Engine**

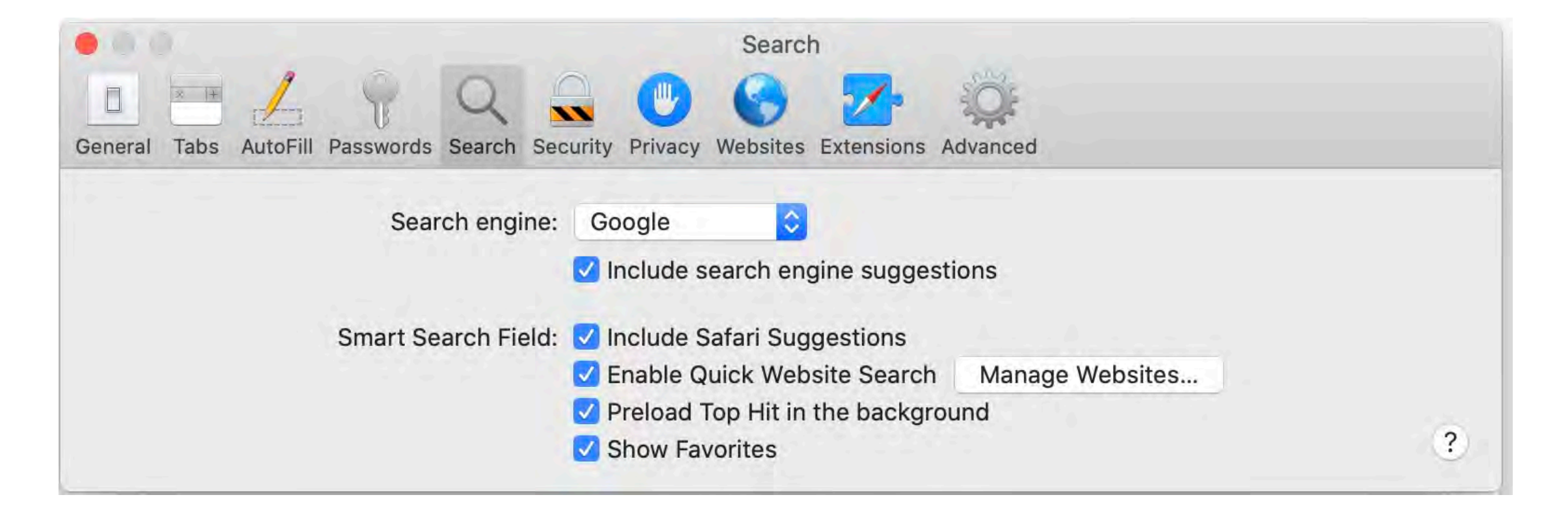

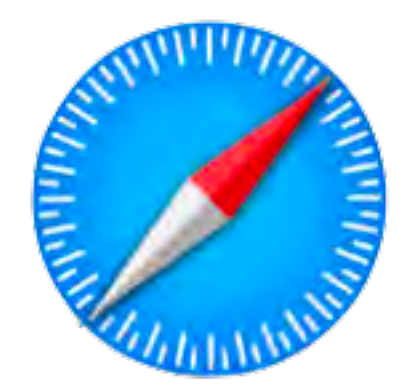

# **Security**

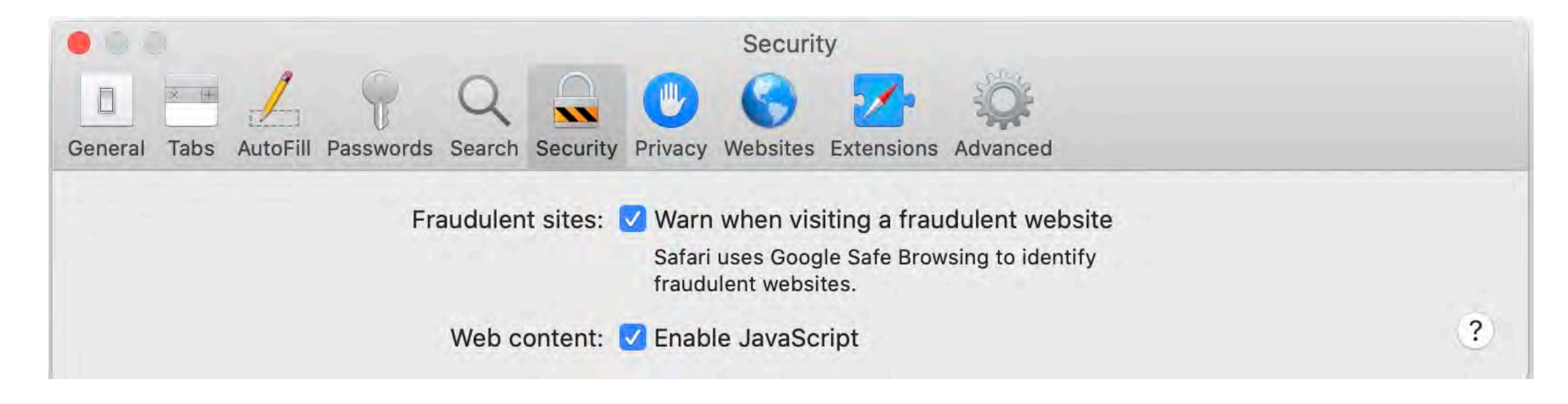

Safari warns you if the site you're visiting is a suspected phishing website. Phishing is a fraudulent attempt to steal your personal information, such as user names, passwords, and other account information. A fraudulent website masquerades as a legitimate one, such as a bank, financial institution, or email service provider.

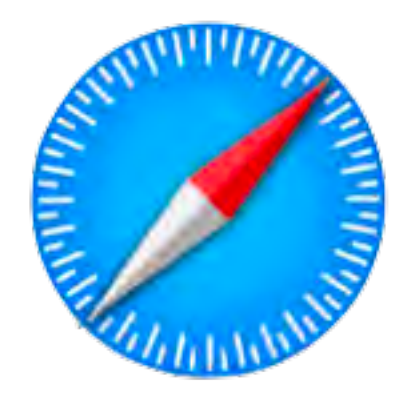

# Privacy

|                                                      | Privacy                                                                                                    |   |
|------------------------------------------------------|----------------------------------------------------------------------------------------------------|---|
|                                                      |                                                                                                    |   |
| General Tabs AutoFill Passwords Search Security Priv | vacy Websites Extensions Advanced                                                                                                    |   |
| Website tracking:                                    | Prevent cross-site tracking                                                                                                    |   |
| Cookies and website data:                            | Block all cookies                                                                                                    |   |
|                                                      | Manage Website Data                                                                                                    |   |
| Apple Pay and Apple Card:                            | Allow websites to check for Apple Pay and Apple Card                                                                                         |   |
|                                                      | Safari allows you to make purchases on the web with Apple Pay<br>and Apple Card using your iPhone or Apple Watch to confirm your<br>payment. | ? |
|                                                      |                                                                                                    |   |

Some websites use third-party content providers. A third-party content provider can track you across websites to advertise products and services. With this option turned on, tracking data is periodically deleted unless you visit the third-party content provider.

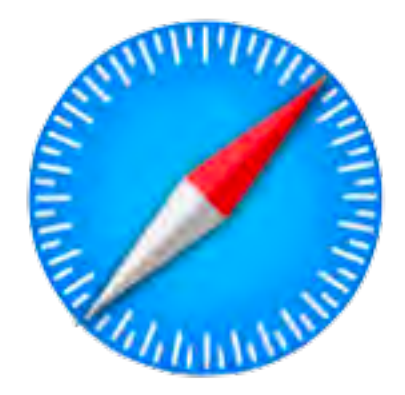

### READER

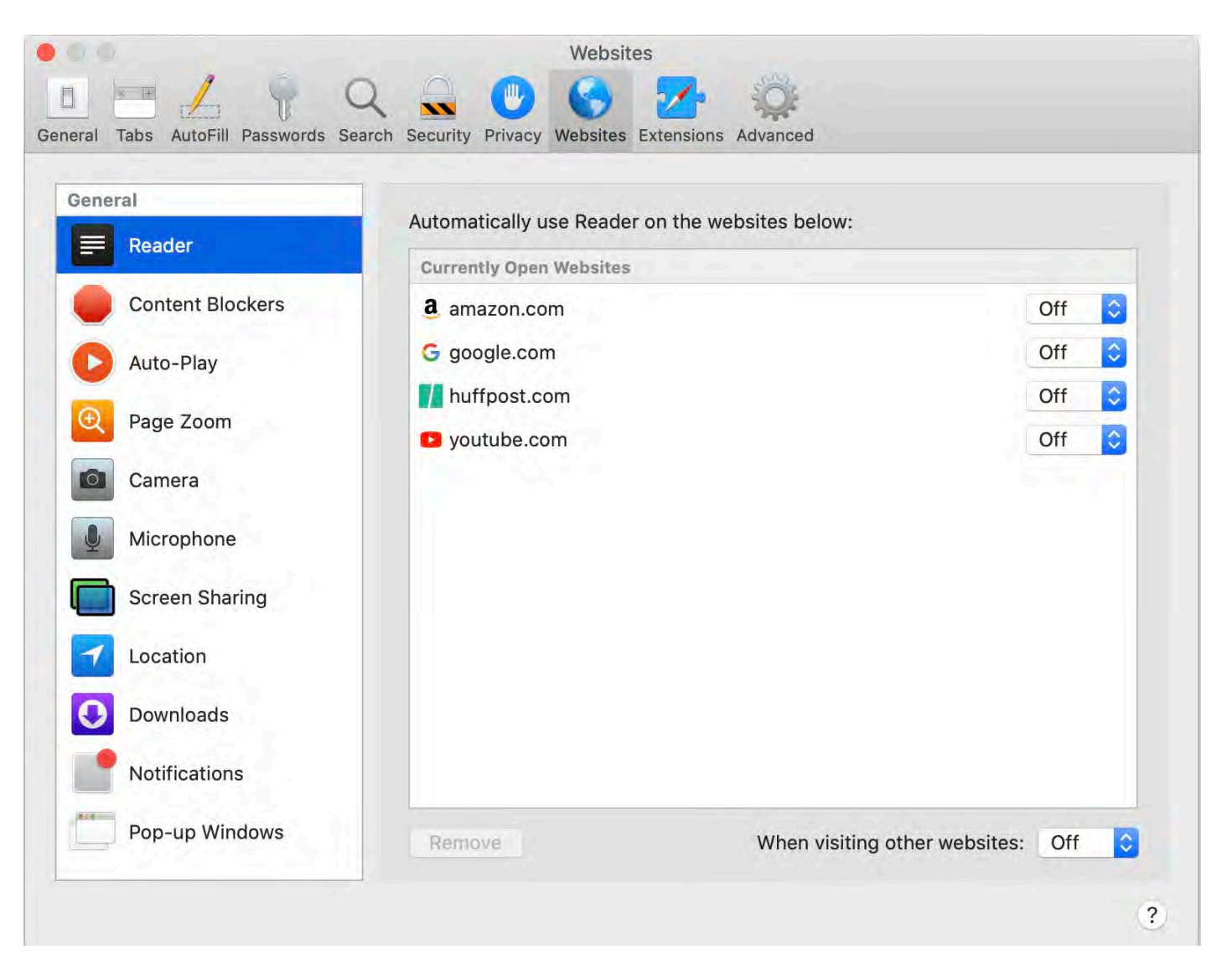

**On:** Automatically use Safari Reader to display articles on the site without ads or other distractions.

Off: Don't use Reader by default on the site. (You can still choose to use Reader for individual articles on the site.)

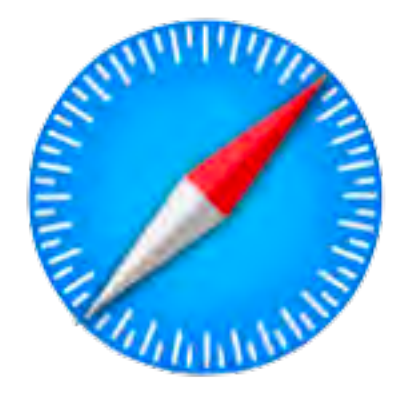

#### **CONTENT BLOCKER**

| neral            |                         | - Felsion    |
|------------------|-------------------------|--------------|
| Reader           | Currently Open Websites | s below:     |
| Content Blockers | amazon.com              | On ᅌ         |
| Auto-Play        | G google.com            | On 🗘         |
| Page Zoom        | huffpost.com            | On 🗘<br>On 🗘 |
| Camera           |                         |              |
| Microphone       |                         |              |
| Screen Sharing   |                         |              |
| / Location       |                         |              |
| Downloads        |                         |              |
| Notifications    |                         |              |
| Don un Windowo   |                         |              |

*On:* Stop ads and other unwanted content from appearing on the site. *Off:* Don't block ads and other unwanted content on the site.

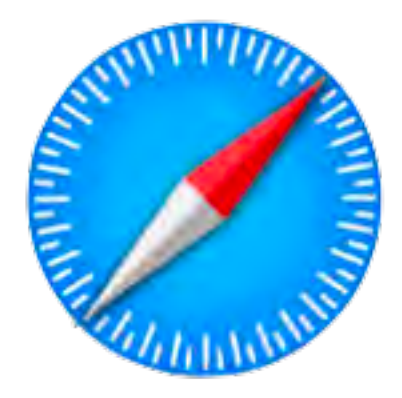

#### **AUTO-PLAY**

| neral                |                                             |                 |
|----------------------|---------------------------------------------|-----------------|
| Reader               | Allow the websites below to automatically p | lay media:      |
| Content Blockers     | a amazon.com                                | Never Auto-Play |
| Auto-Play            | G google.com                                | Never Auto-Play |
| Daga Zaam            | huffpost.com                                | Never Auto-Play |
| Page 200m            | youtube.com                                 | Never Auto-Play |
| Camera               |                                             |                 |
| Microphone           |                                             |                 |
| Screen Sharing       |                                             |                 |
| Location             |                                             |                 |
| Downloads            |                                             |                 |
| <b>Notifications</b> |                                             |                 |
| •                    |                                             |                 |

*Allow All Auto-Play:* All videos on the site can autoplay. *Stop Media with Sound:* Only videos that don't have audio will autoplay. *Never Auto-Play:* No videos can autoplay.

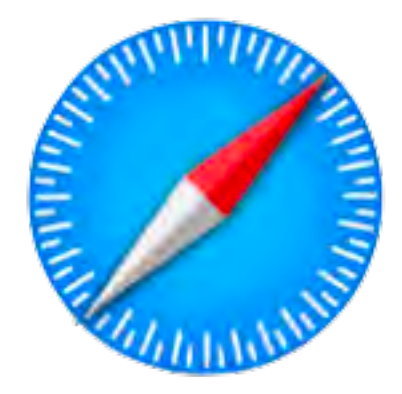

### PAGE ZOOM

| eneral           |                                                  |                                                                                                    |
|------------------|--------------------------------------------------|----------------------------------------------------------------------------------------------------|
| Reader           | Control the page zoom level on the websites belo | ow:                                                                                                    |
| Content Blockers | a amazon.com                                     | 100% 🗘                                                                                                    |
| Auto-Play        | G google.com                                     | 100% ᅌ                                                                                                    |
|                  | huffpost.com                                     | 100% ᅌ                                                                                                    |
| Page Zoom        | youtube.com                                      | 125% ᅌ                                                                                                    |
| Camera           | Configured Websites                              |                                                                                                    |
| Microphone       | 📀 casemed.case.edu                               | 125% ᅌ                                                                                                    |
| Comun Charing    | S courses.macmost.com                            | 50% ᅌ                                                                                                    |
| Screen Sharing   | Muffingtonpost.com                               | 115% 🗘                                                                                                    |
| Location         | imore.com                                        | 85% ᅌ                                                                                                    |
| Downloads        | 😵 wlovmembership.com                             | 85% ᅌ                                                                                                    |
| Notifications    |                                                  |                                                                                                    |
| Pon-un Windows   |                                                  | a la facto de la companya de la companya de la companya de la companya de la companya de la companya de la comp |

Choose a percentage of zoom to make text and images on the site easier to see.

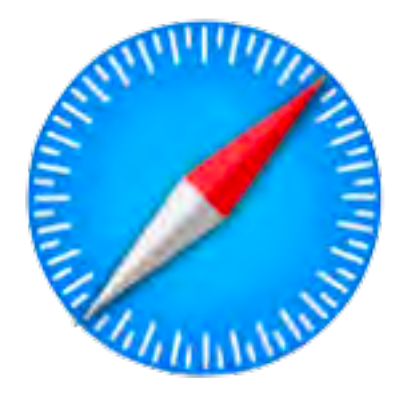

#### CAMERA

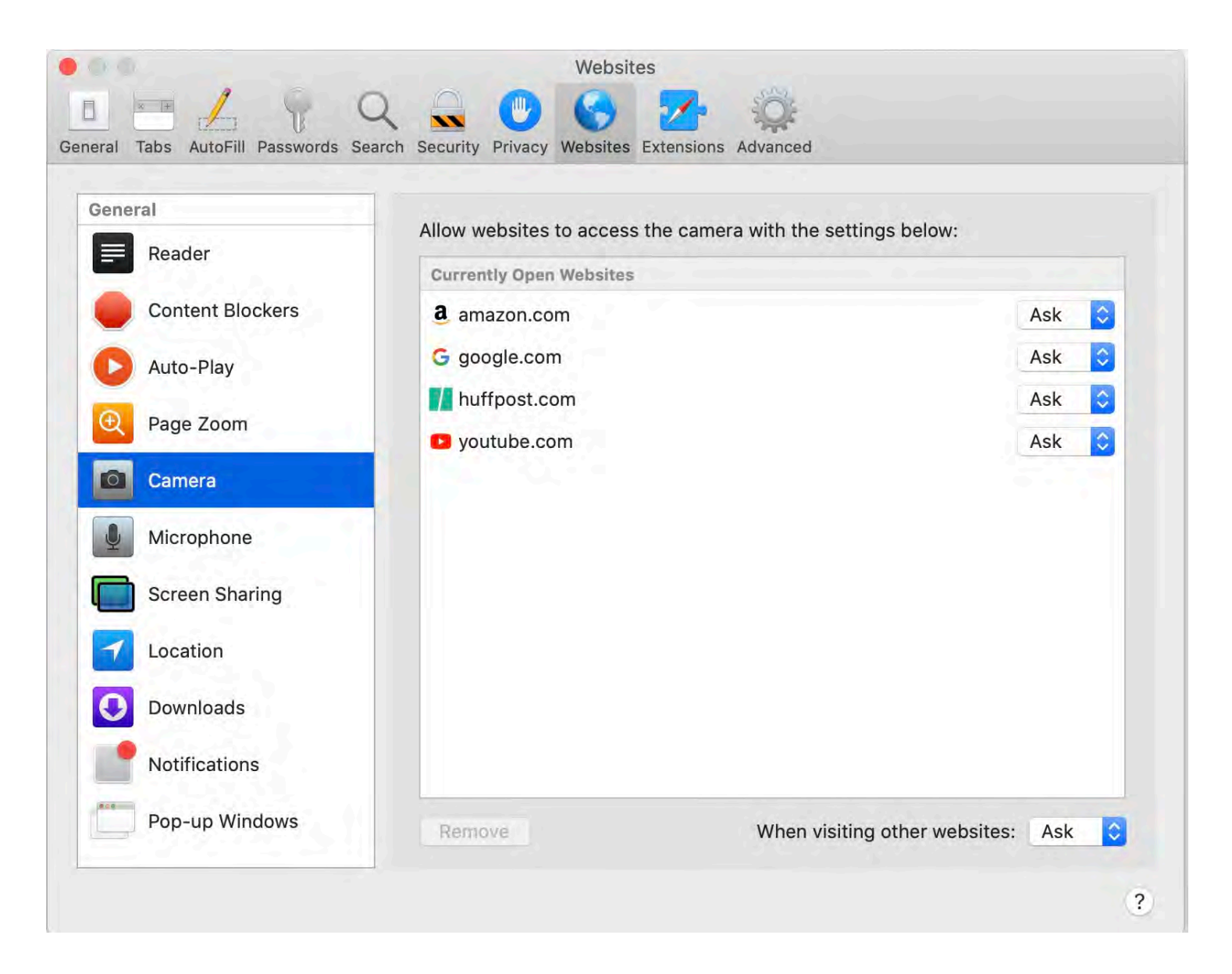

Ask: The site must ask if it can use the camera on your Mac.
Deny: The site can't use your camera.
Allow: The site can always use your camera.

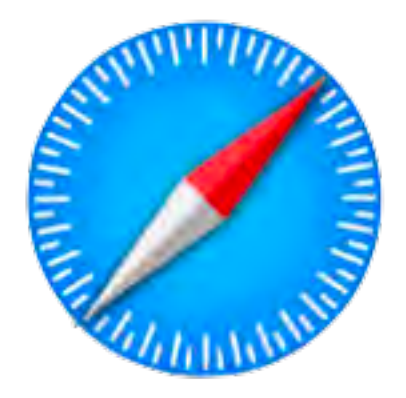

### MICROPHONE

| Reader           | Allow websites to access the microphone with the settings below: |       |
|------------------|------------------------------------------------------------------|-------|
|                  | Currently Open Websites                                          |       |
| Content Blockers | a amazon.com                                                     | Ask ᅌ |
| Auto-Play        | G google.com                                                     | Ask ᅌ |
| Dava Zaam        | huffpost.com                                                     | Ask 🗘 |
| Page 200m        | youtube.com                                                      | Ask ᅌ |
| Camera           |                                                                  |       |
| Microphone       |                                                                  |       |
| Screen Sharing   |                                                                  |       |
| Location         |                                                                  |       |
| Downloads        |                                                                  |       |
| •                |                                                                  |       |
| Notifications    |                                                                  |       |

Ask: The site must ask if it can use the microphone on your Mac.
Deny: The site can't use your microphone.
Allow: The site can always use your microphone.

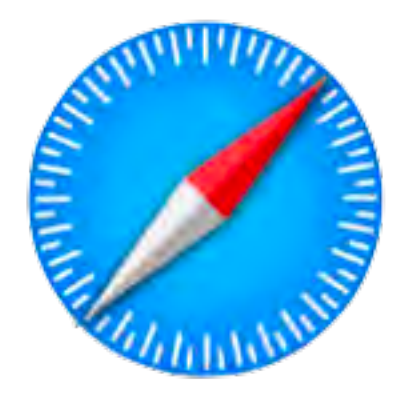

#### **SCREEN SHARING**

| al labs AutoFill Passwords Se                                                                                                    | earch Security Privacy Websites Extensions Advanced                                                                                                 |                                           |
|----------------------------------------------------------------------------------------------------|----------------------------------------------------------------------------------------------------|-------------------------------------------|
| eneral   Reader   Content Blockers   Auto-Play   Page Zoom   Camera   Microphone   Screen Sharing   Location   Downloads   Notifications | Allow websites to access screen sharing with the settings<br>Currently Open Websites<br>a amazon.com<br>G google.com<br>huffpost.com<br>youtube.com | s below:<br>Ask<br>Ask<br>Ask<br>Ask<br>C |
| Pop-up Windows                                                                                                    | Remove When visiting other                                                                                                    | wobsites: Ask                             |

Ask: The site must ask if it can use the camera and microphone on your Mac. **Deny:** The site can't use your camera and microphone.

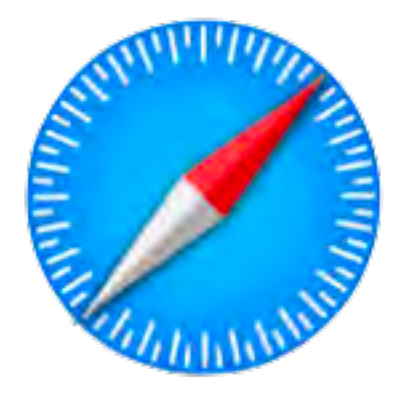

# Websites LOCATION

| eneral           | Allow websites to access your | location with the settings below:                                                                              |       |
|------------------|-------------------------------|----------------------------------------------------------------------------------------------------|-------|
| Reader           | Currently Open Websites       |                                                                                                    |       |
| Content Blockers | a amazon.com                  |                                                                                                    | Ask ᅌ |
| Auto-Play        | G google.com                  |                                                                                                    | Ask ᅌ |
|                  | huffpost.com                  |                                                                                                    | Ask 🗘 |
| Page Zoom        | youtube.com                   |                                                                                                    | Ask ᅌ |
| Camera           |                               |                                                                                                    |       |
| Microphone       |                               |                                                                                                    |       |
| Screen Sharing   |                               |                                                                                                    |       |
| Location         |                               |                                                                                                    |       |
| Downloads        |                               |                                                                                                    |       |
| Notifications    |                               |                                                                                                    |       |
|                  |                               | a the second second second second second second second second second second second second second second second |       |

Ask: The site must ask if it can use your location.
Deny: The site can't use your location.
Allow: The site can always use your location.

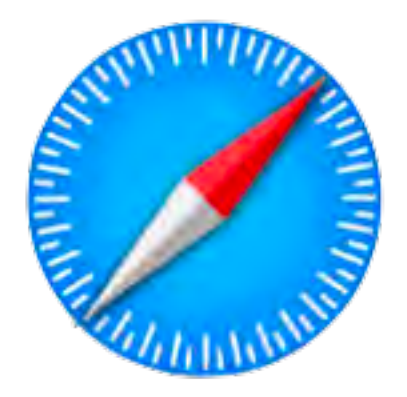

#### DOWNLOADS

| eneral           |                                               | Labora - |
|------------------|-----------------------------------------------|----------|
| Reader           | Allow downloads on websites with the settings | below:   |
| Content Blockers | a amazon.com                                  | Ask 🗘    |
| Auto-Play        | G google.com                                  | Ask 🗘    |
| Page Zoom        | huffpost.com                                  | Ask 🗘    |
| Camera           | Configured Websites                           |          |
| Microphone       | dafont.com                                    | Allow ᅌ  |
| Screen Sharing   | kdp.amazon.com                                | Allow ᅌ  |
| Location         | photos.google.com                             | Allow 🗘  |
| Downloads        |                                               |          |
| Notifications    |                                               |          |
| -                |                                               |          |

Ask: The site must ask before it starts a download.
Deny: The site can't download.
Allow: The site can always download.

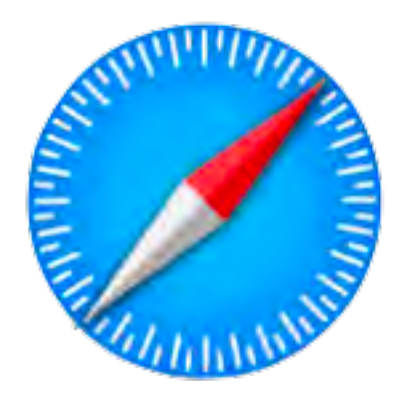

## Websites NOTIFICATIONS

| neral            | These websites have asked for permission to sha | w alorts in Notification Cont |
|------------------|-------------------------------------------------|-------------------------------|
| Reader           |                                                 |                               |
| Content Blockers |                                                 |                               |
| Auto-Play        | CNN Breaking News                               |                               |
|                  | S Everyday Power                                | Denv O                        |
| Page Zoom        | forum.affinity.serif.com                        | Denv 📀                        |
| Camera           | S Fox News                                      | Deny 🔇                        |
| Microphone       | S iPhone Photography School                     | Deny ᅌ                        |
| Screen Sharing   | S MacRumors.com                                 | Deny ᅌ                        |
|                  | 📀 Neil Patel                                    | Deny ᅌ                        |
| Location         | S Pinterest                                     | Deny ᅌ                        |
| Downloads        | Softonic                                        | Deny ᅌ                        |
| Notifications    |                                                 |                               |

**Allow:** The site can always send you notifications.

**Deny**: The site can't send you notifications.

*Allow websites to ask for permission to send notifications:* When you visit a website that can send you notifications, you see a dialog asking if you want to receive them. To stop seeing the dialog, deselect this option.

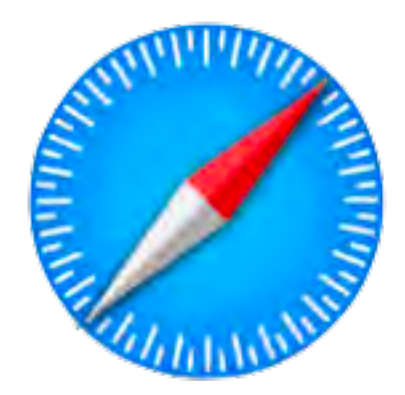

### **Pop-up Windows**

| eneral           | Canada and an and a start of the    | Standard .         |
|------------------|-------------------------------------|--------------------|
| Reader           | Allow pop-up windows on the website | es below:          |
| Content Blockers | a amazon.com                        | Block and Notify 😒 |
| Auto-Play        | G google.com                        | Block and Notify 📀 |
| Dage Zoom        | Muffpost.com                        | Block and Notify 😂 |
| Page Zoom        | youtube.com                         | Block and Notify ᅌ |
| Camera           |                                     |                    |
| Microphone       |                                     |                    |
| Screen Sharing   |                                     |                    |
| Location         |                                     |                    |
| Downloads        |                                     | -A.                |
| P Notifications  |                                     |                    |
| Den un Windown   |                                     |                    |

Block pop-up windows that appear when you open or close a webpage. **Block and Notify:** When you visit the site, Safari displays an icon in the Smart Search field. You can click the icon to display the pop-up windows. **Block:** The site can't display pop-up windows. **Allow:** The site can display pop-up windows.

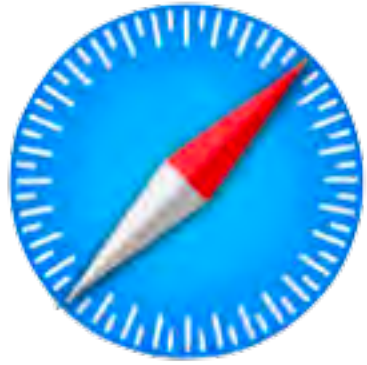

### **Extensions**

|                          | Extensions                                                                                                    |
|--------------------------|----------------------------------------------------------------------------------------------------|
| General Tabs AutoFill Pa | severify Search Security Privacy Websites Extensions Advanced<br>for Saf          for Saf       Image: Crammarly for Safari 9.10 from Grammarly for Safari         Uninstall       Image: Crammarly for Safari'':         Webpage Contents       Image: Crammarly for Safari'':         Mebpage Contents       Image: Crammarly for Safari':         Mebpages       Encoving History         Can see when you visit:       Image: Content:         Image: Content Security Content Security Content |
| I<br>Extensions list     | Shows which extensions are installed on your Mac.                                                                                                    |
|                          | To turn an extension on or off, click the checkbox                                                                                                    |
| Extension                | See or change settings for the selected extension.                                                                                                    |
| More Extensions          | Opens the App Store, where you can find Safari                                                                                                    |
|                          |                                                                                                    |

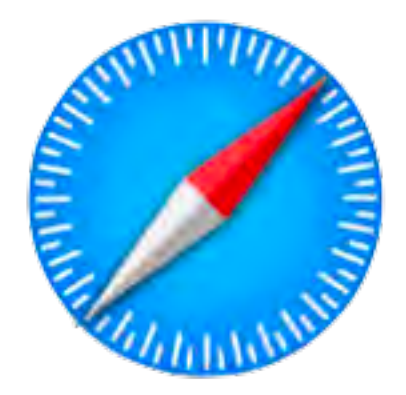

### **Advanced**

|                                             | Advanced                                        |   |
|---------------------------------------------|-------------------------------------------------|---|
| 0 = / 9 Q .                                 | 🕐 🚱 💁 🎡                                         |   |
| General Tabs AutoFill Passwords Search Secu | rity Privacy Websites Extensions Advanced       |   |
| Smart Search Field:                         | Show full website address                       |   |
| Accessibility:                              | Never use font sizes smaller than 10            |   |
|                                             | Press Tab to highlight each item on a webpage   |   |
|                                             | Option-Tab highlights each item.                |   |
| Reading List:                               | Save articles for offline reading automatically |   |
| Internet plug-in <mark>s</mark> :           | Stop plug-ins to save power                     |   |
|                                             |                                                 |   |
| Style sheet:                                | None Selected                                   |   |
| Default encoding:                           | Western (ISO Latin 1)                           |   |
|                                             |                                                 |   |
| Proxies:                                    | Change Settings                                 |   |
|                                             | Show Develop menu in menu bar                   | ? |

Have the Smart Search field show the full address of the website you're viewing instead of just the domain name. For example, www.apple.com/safari/ instead of apple.com.

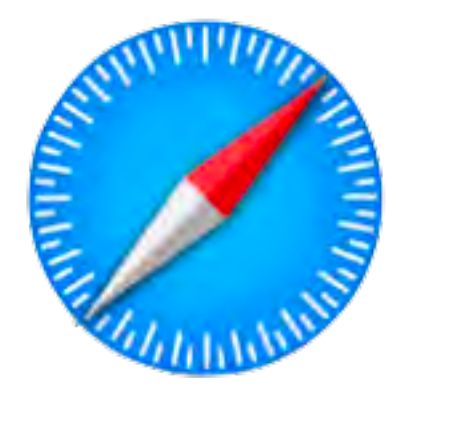

# **Questions?**